# Procédure cabinet Paramétrage de l'intégration entre Quickbooks et Receipt Bank

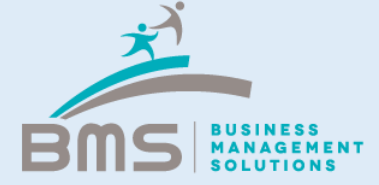

### **Présentation intégration Quickbooks**

L'intégration Quickbooks permet d'automatiser les échanges de flux de données entre les applications Receipt Bank et Quickbooks.

Ainsi le plan comptable et la liste des fournisseurs sont toujours à jour sur Receipt Bank et les écritures comptables paramétrées à partir des pièces scannées dans Receipt Bank, sont envoyées dans Quickbooks par simple clic.

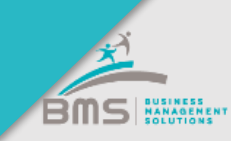

### **Receipt Bank > Paramètres du compte > Intégration**

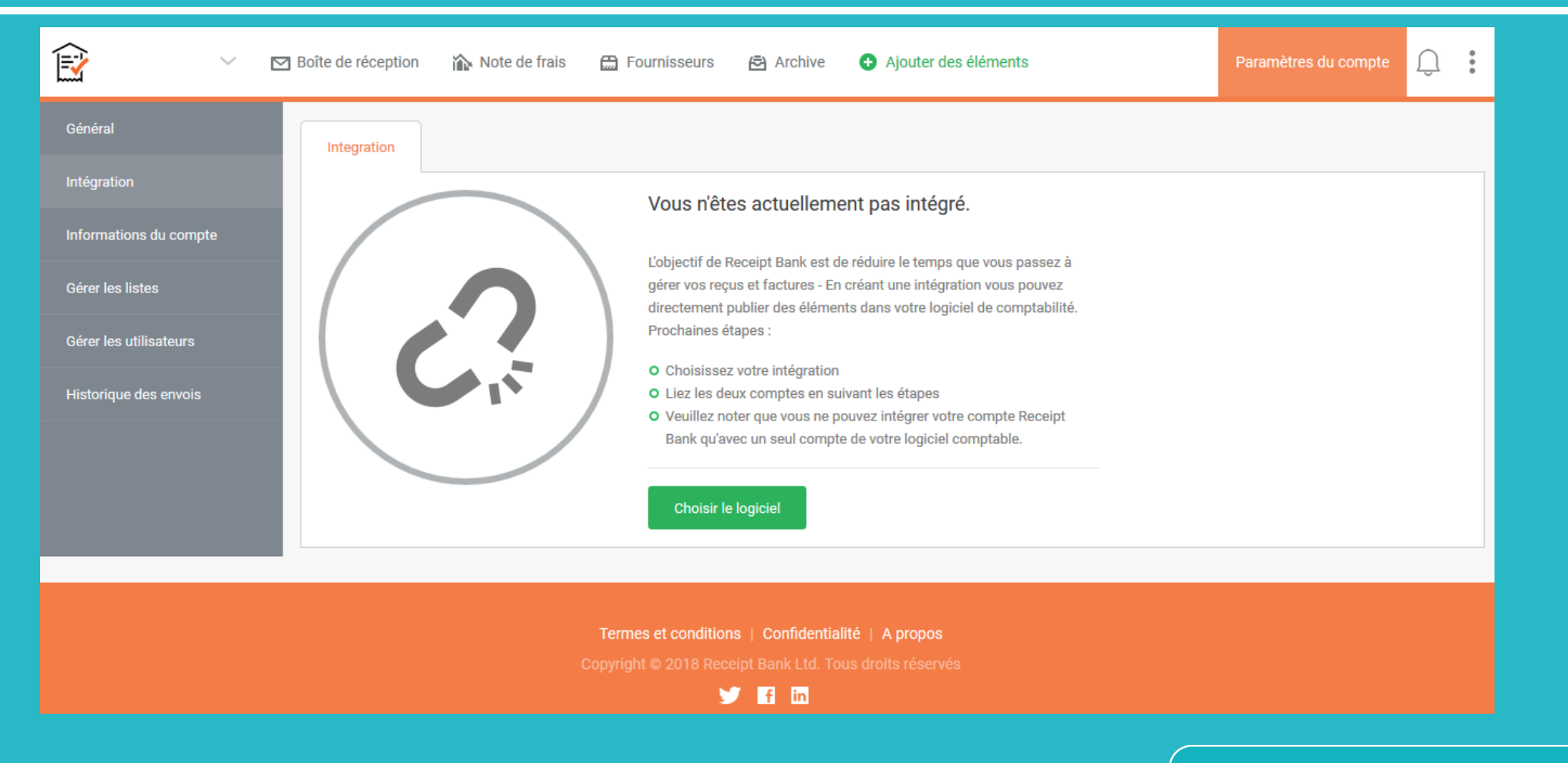

#### Cliquer sur « Choisir le logiciel »

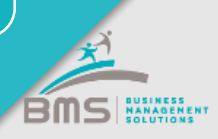

#### **Intégration Quickbooks – Etape 1 sur 6**

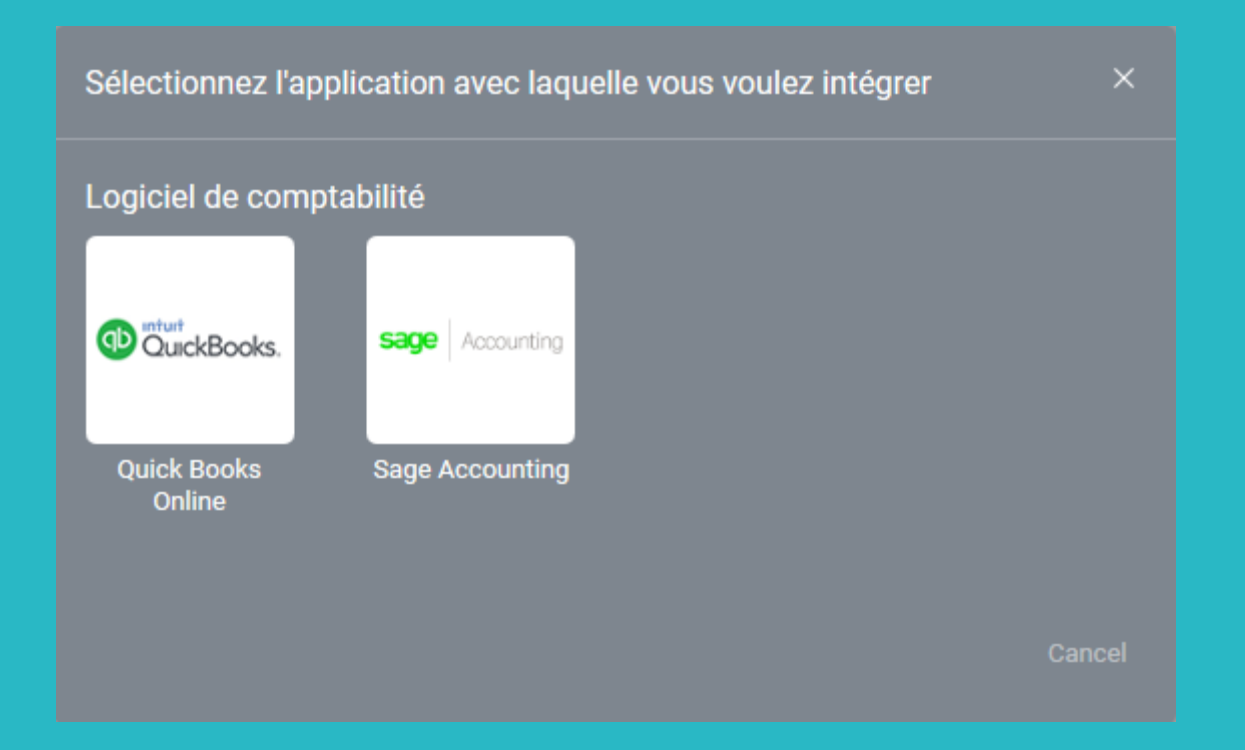

#### Cliquer sur « Quickbooks Online »

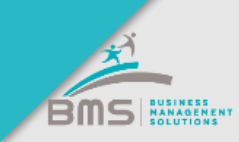

#### **Intégration Quickbooks – Etape 2 sur 6**

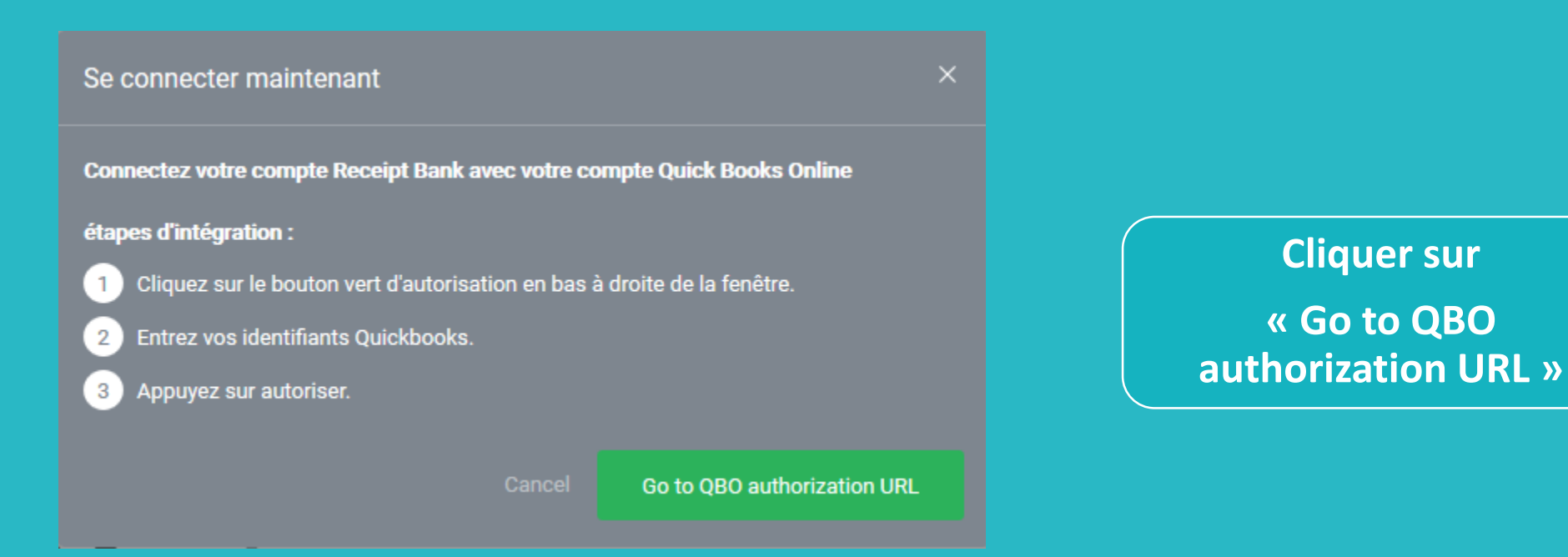

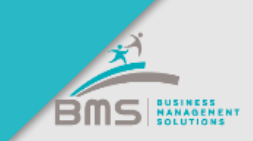

#### **Intégration Quickbooks – Etape 2 sur 6**

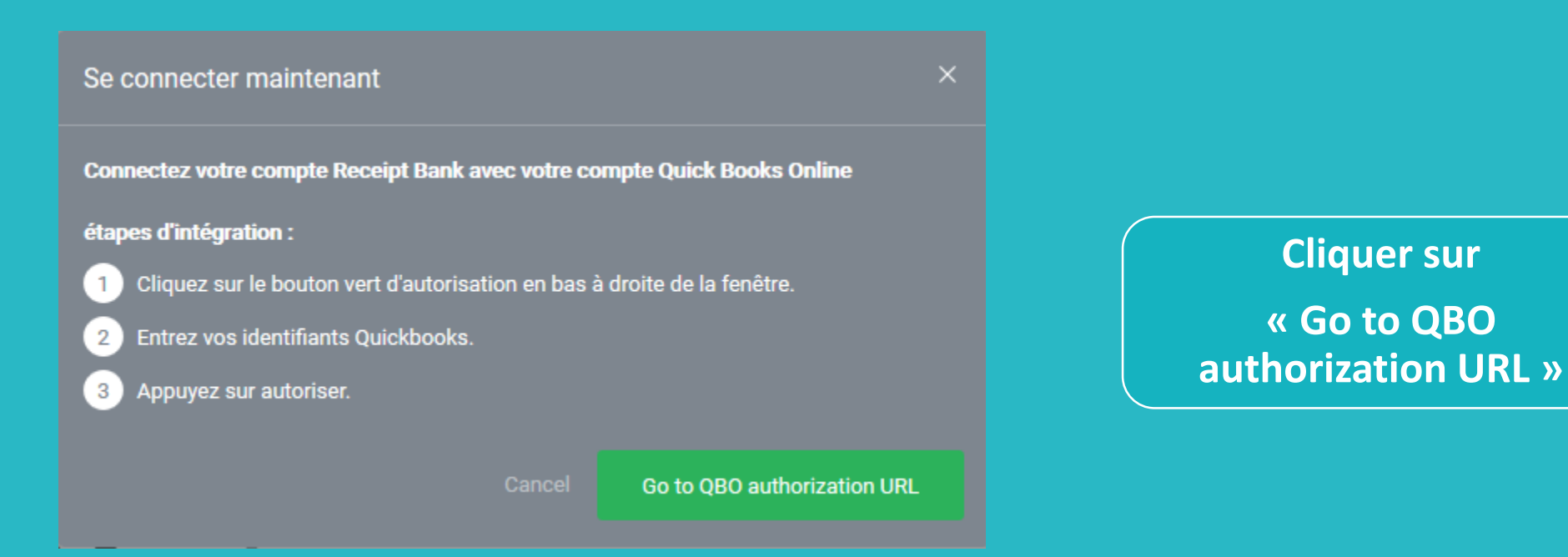

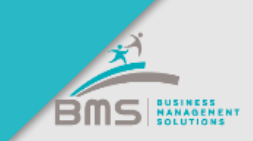

## **Intégration Quickbooks – Etape 3 sur 6**

| of an an an an an an an an an an an an an |                               | Welcome, Mathieu ( <u>Not you?</u> ) |                          |
|-------------------------------------------|-------------------------------|--------------------------------------|--------------------------|
| You're almost ready to use R              | eceipt Bank                   |                                      | Choisir la Company       |
| Which company would you like to c         | onnect to?                    |                                      | « BUSINESS MANAGEMENT    |
| Company/Firm: SAS BUSINES                 | S MANAGEMENT -                |                                      | SOLUTIONS »              |
| Add app to firm                           |                               |                                      |                          |
| Client list                               |                               | Search for a Client Q                |                          |
| 10 for 1 Placeholder01_191441             | 10 for 1 Placeholder02_191441 | 10 for 1 Placeholder03_191441        | Choisir le compte client |
| ▶ Show apps                               | ▶ Show apps                   | ▶ Show apps                          |                          |
| 10 for 1 Placeholder03_191514             | 10 for 1 Placeholder04_191441 | 10 for 1 Placeholder04_191514        | Quickbooks à rattacher   |
| ▶ Show apps                               | ▶ Show apps                   | ▶ Show apps                          |                          |
| 10 for 1 Placeholder05_191441             | 10 for 1 Placeholder05_191514 | 10 for 1 Placeholder06_191441        |                          |
| ▶ Show apps                               | ▶ Show apps                   | ▶ Show apps                          |                          |

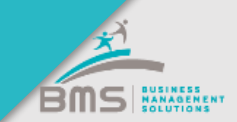

### **Intégration Quickbooks – Etape 4 sur 6**

Authorize Intuit to securely share your data with Receipt Bank

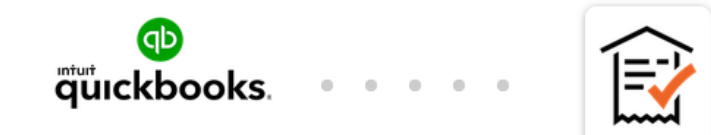

Big Cheese

Receipt Bank

When you select Connect we will grant Receipt Bank access to your QuickBooks Online data. This includes:

- data about your company,
- · data about your customers, suppliers, and/or employees,
- enabling processing payments, and
- · any updates you may make to your QuickBooks Online data after you connect.

You can find a list of data here.

Intuit and Receipt Bank may share the information in my Intuit and Receipt Bank accounts. Your relationship to Receipt Bank and its use of your information are subject to Receipt Bank's Terms of Service and Privacy Policy. To learn more about how Intuit uses your data, see our Privacy Statement.

Disconnect Receipt Bank anytime from your My Apps page.

No, thanks

Connect

Valider la connexion en cliquant sur « Connect »

### **Intégration Quickbooks – Etape 5 sur 6**

#### Connectez vos Quick Books Online comptes bancaires

Félicitations ! vos comptes sont intégrés ! En compta d'engagement, vous pouvez ignorer cette étape, puis directement remplir le marqueur TVA pour que Quick Books Online puisse reprendre votre TVA. En compta de trésorerie, pour publier en Achats Comptants, vos modes de paiement Receipt Bank doivent être liés à vos comptes bancaires Quick Books Online. Vous pouvez faire cela ici, ou plus tard dans vos paramètres du compte.

| NOM                                                                                                    | RÉFÉRENCE 2      | AUTO-PUBLIER | PUBLIER DANS | COMPTES BANCAIRES |  |  |  |  |
|----------------------------------------------------------------------------------------------------|------------------|--------------|--------------|-------------------|--|--|--|--|
| Nouveau                                                                                                    | 4954             | ~            | $\sim$       | $\sim$            |  |  |  |  |
| AJOUTER UN NOUVEAU MODE DE PAIEMENT                                                                                                |                  |              |              |                   |  |  |  |  |
| Nom *                                                                                                    | Référence        |              | Ajouter      |                   |  |  |  |  |
|                                                                                                    |                  |              |              |                   |  |  |  |  |
|                                                                                                    |                  |              |              | Suivant           |  |  |  |  |
| 1. La partie haute de l'é                                                                                                    | cran ne doit pas | être remplie |              |                   |  |  |  |  |
| 2. La partie « ajouter un mode de paiement » peut être renseignée si l'on<br>connait déjà la référence des cartes bancaires client |                  |              |              |                   |  |  |  |  |

 $\times$ 

#### **Intégration Quickbooks – Etape 6 sur 6**

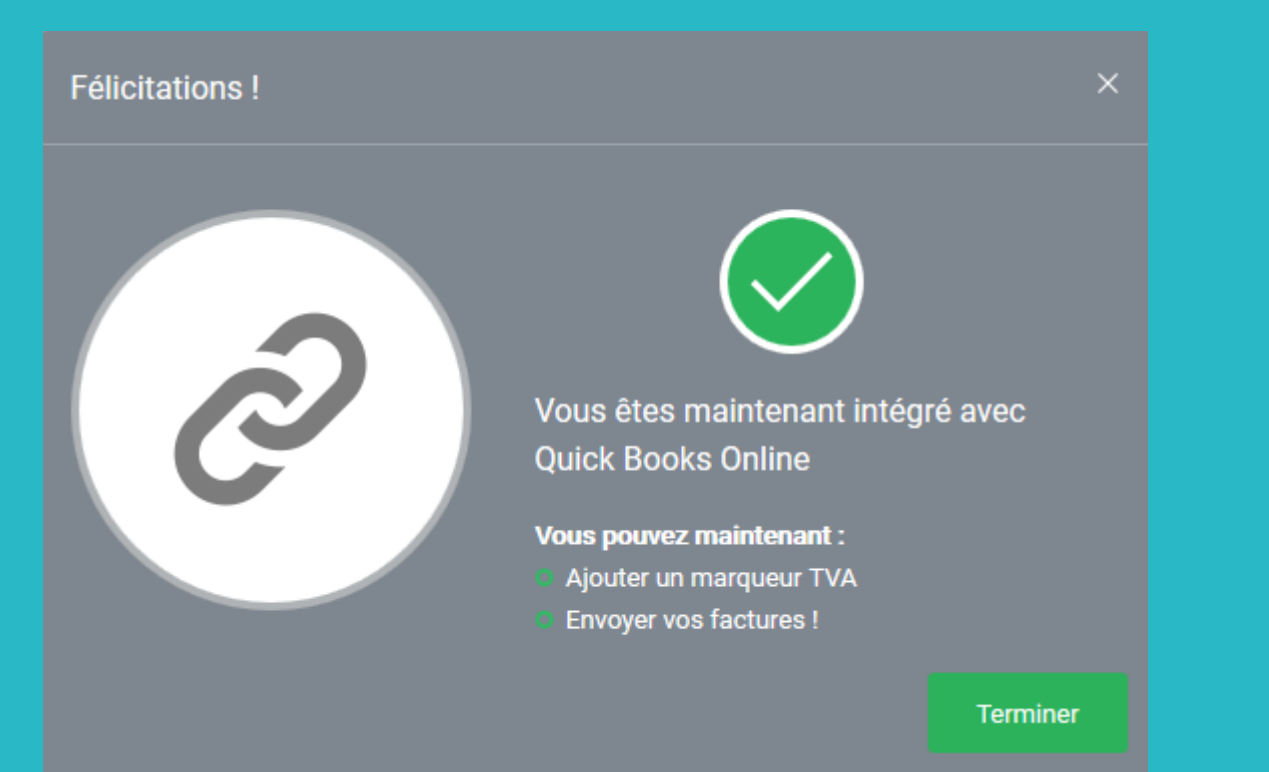

# L'intégration à Quickbooks est désormais terminée

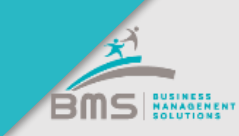

## Paramétrages spécifiques Quickbooks

| ☑ Boîte de réception 🏠 Note de frais 🖽 | Fournisseurs 🖻 Archive 🕒 A             | jouter des éléments                       | Paramètres du compte | Û:      |
|----------------------------------------|----------------------------------------|-------------------------------------------|----------------------|---------|
| Paramètres Quick Books Online          |                                        |                                           |                      |         |
|                                        | Paramètres généraux de Quick Book      | s Online $\vee$                           |                      |         |
|                                        | Intégration actuelle                   | Quick Books Online "BigCheese" (Modifier) |                      |         |
|                                        | Afficher les numéros de compte et      | ON                                        |                      |         |
|                                        | recharger la liste 😢                   | Publiar par défaut dans : 0               |                      |         |
| QuickBooks.                            |                                        | Facture fournisseur                       |                      |         |
|                                        |                                        |                                           |                      |         |
|                                        | Paramètres de TVA $\smallsetminus$     |                                           |                      |         |
|                                        | Publier la TVA                         | ON                                        |                      |         |
|                                        | Marqueur TVA : à remplir 📀             | ~                                         |                      |         |
|                                        | Utiliser les taux de TVA fournisseur 📀 | OFF                                       |                      |         |
|                                        | Publication automatique $\vee$         |                                           | 🚫 Besoin d           | 'aide ? |

- 1. Vérifier que la publication par défaut est bien paramétrée sur : « Facture fournisseur »
- 2. Publier la TVA sur ON

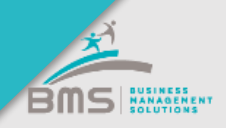

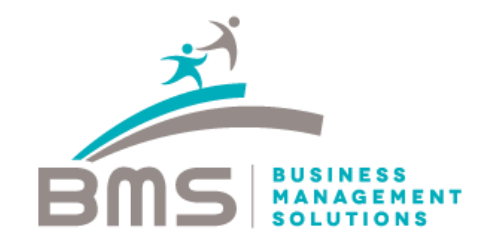

#### www.bmsconseil.com

#### Bureau Paris

12 rue Sainte Isaure 75018 09 83 82 66 31

#### Bureau Serris

2 avenue Christian Doppler 77700 01 60 04 05 90

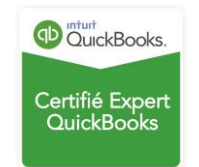